# Licenc eljárás és a licenc problémák megoldása az ARCHline.XP-ben

| 1. | Bevezetés.       |                                                                                                    | 2 |
|----|------------------|----------------------------------------------------------------------------------------------------|---|
| 2. | Licenc info      | prmációk                                                                                                    | 2 |
|    | 2.1.<br>2.2.     | Program sorozatszám<br>Aktiválási kód                                                                                  |   |
| 3. | A licenc in      | formációk bevitele                                                                                                    | 4 |
|    | 3.1.<br>3.2.     | A program sorozatszám megadása<br>Az aktiválási kód bevitele                                                           |   |
| 4. | Licenc pro       | blémák megoldása                                                                                                    | 8 |
|    | 4.1.<br>4.2.     | A licenc információk mentése<br>Információk küldése a hibajelenségről                                                  |   |
|    | 4.3.<br>4.3.1.   | Leggyakrabban előforduló problémák<br>A sorozatszám vagy a hardverkulcs le van tiltva távolról az interneten keresztül |   |
|    | 4.3.2.<br>4.3.3. | A rendszeridő vissza lett állítva<br>Hardverkulcs hiányzik                                                             |   |
|    | 4.3.4.           | Masik hardverkulcs van bedugva                                                                                         |   |

## 1. Bevezetés

Ez a dokumentáció rövid összefoglalást nyújt a szoftver licenc folyamatról. Lehetséges megoldási tippeket is ad arra az esetre, ha az ARCHline.XP program nem működik helyesen valamilyen licenc probléma miatt.

# 2. Licenc információk

A felhasználók a licenc-információkat a Súgó menü – Névjegy ablakban láthatják:

| 👂 Fájl Szerkesztés Módosítás Nézet Épület Interior Gyártás | Rajz  | Méretezés | Eszközök | Tervlap | 3D | Modulok | Ablakok | Súg | ó                                  |
|------------------------------------------------------------|-------|-----------|----------|---------|----|---------|---------|-----|------------------------------------|
| ↔▲ ੭ ⊠  糸 ▲ ♡ ⊠  ぷ 出 - 菌  ♪ ♪  品                           |       |           |          |         |    |         |         | *   | Frissítések ellenőrzése (Internet) |
|                                                            |       |           |          |         |    |         |         | 53  | Újdonságok (Internet)              |
| Idalmenü                                                   | д     | ×         |          |         | _  |         | _       |     | Video Segédanyagok (Internet)      |
|                                                            | Long. |           |          |         |    |         |         |     | TeamViewer                         |
| [Kereses minden elemre]                                    | ٩     |           |          |         |    |         |         | ٠   | Tartalom                           |
|                                                            | 63    | De 🖡      |          |         |    |         |         |     | Regisztráció                       |
| Épület                                                     |       |           |          |         |    |         |         |     | Aktiválás                          |
|                                                            |       |           |          |         |    |         |         | 1   | Névienv                            |

Két fontos adat a Program Sorozatszám és az Aktiválási kód:

| Copyright 1998 - 2015 CadLir<br>Lightwork is either registered<br>ArchVision, realpeople, and R<br>trademarks or trademarks of<br>Microsoft and the Microsoft Ir | ie, Ltd. All rights reserved.<br>trademark or trademark of Lightwork Design.<br>PC are either registered<br>ArchVision, Inc.<br>hternet Explorer logo are either | *<br> |  |  |  |  |
|----------------------------------------------------------------------------------------------------|----------------------------------------------------------------------------------------------------|-------|--|--|--|--|
| Termék információ                                                                                                    | ienarks of Microsoft Corboradon                                                                                                    | *     |  |  |  |  |
| Dátum                                                                                                    | 2015.09.29                                                                                                    |       |  |  |  |  |
| Terméknév                                                                                                    | ARCHline, XP 2015                                                                                                    |       |  |  |  |  |
| Termék verzió                                                                                                    | 64 Bit Release 2 v 150928 Build 221                                                                                                    |       |  |  |  |  |
| Program Sorozatszám:                                                                                                    | 3600 128 328 766 752                                                                                                    |       |  |  |  |  |
| Felhasználók                                                                                                    | 20                                                                                                    |       |  |  |  |  |
| Ország azonosító                                                                                                    | 36                                                                                                    |       |  |  |  |  |
| Nyelv azonosító                                                                                                    | 36                                                                                                    |       |  |  |  |  |
| Aktiválási kód                                                                                                    | 0012-3632-NFF-1929                                                                                                    |       |  |  |  |  |
| Licenc típus                                                                                                    | Professional                                                                                                    | 1     |  |  |  |  |
| Licenc használat típus                                                                                                    | Kereskedelmi                                                                                                    | _     |  |  |  |  |

További információkért olvassa el a Hiba! A hivatkozási forrás nem található. és 2.2 fejezeteket.

2

#### 2.1. Program sorozatszám

A program sorozatszám határozza meg a programverziót (Professional, Interior, Studio stb.). A sorozatszám vagy egy hardverkulccsal együtt használható, vagy önmagában szoftveres kulcsként. A hardverkulcs egy fizikai objektum, egy USB csatlakozóval rendelkező hardver, amelyet a számítógépbe be kell dugni. Ennek van egy kis LED égője. Ha a LED nem világít, akkor valamilyen probléma van a hardverkulccsal.

Információk, amelyek a 16 számjegyből álló sorozatszámból kiolvashatók:

- Az első két számjegy utal az országra.
- Az első két számjegy után következő négy számjegy utal a hardverkulcs sorszámára.
- A maradék számjegyek utalnak a verzióra (Professional, Interior, Studio stb.) és a kiadás évére.

Például 3611756320696059 sorozatszám esetén:

- 36 utal Magyarországra
- 1175 utal a hardverkulcs sorszámára

A sorozatszám állhat önmagában, hardverkulcs nélkül is. Ezt szoftveres kulcsnak hívjuk.

- Az első két számjegy utal a szoftverkulcs típusára.
- Az első két számjegy után álló négy számjegy utal szoftverkulcs sorszámára.
- A maradék számjegyek utalnak a verzióra (Professional, Interior, Studio stb.) és a kiadás évére.

Például 9925462320153749 sorszám esetén:

- 99 egy ideiglenesen kiadott kulcsra utal
- 2564 utal a szoftverkulcs sorszámára.

### 2.2. Aktiválási kód

Az aktiválási kód határozza meg a program érvényességi idejét. Lásd a Licenc lejár és a Hátralévő idő mezőket:

| Copyright 1998 - 2015 CadLine, Lt<br>Lightwork is either registered trade<br>ArchVision, realpeople, and RPC a<br>trademarks or trademarks of Arch<br>Microsoft and the Microsoft Intern<br>reoistered trademarks or trademar | d. All rights reserved.<br>mark or trademark of Lightwork Design.<br>e either registered<br>ision, Inc.<br>et Explorer logo are either<br>ks of Microsoft Corporation |  |
|----------------------------------------------------------------------------------------------------|----------------------------------------------------------------------------------------------------|--|
| Termék információ                                                                                                    |                                                                                                    |  |
| Ország azonosító                                                                                                    | 36                                                                                                    |  |
| Nyelv azonosító                                                                                                    | 36                                                                                                    |  |
| Aktiválási kód                                                                                                    | 0927-3632-A5A-AF8A                                                                                                    |  |
| Licenc <mark>tí</mark> pus                                                                                                    | Professional                                                                                                    |  |
| Licenc használat típus                                                                                                    | Kereskedelmi                                                                                                    |  |
| Licenc lejár                                                                                                    | 2015 12 23                                                                                                    |  |
| Hátralevő idő                                                                                                    | 86 nap                                                                                                    |  |
| Telepítési dátum                                                                                                    | 2015 09 24                                                                                                    |  |
| Web cím                                                                                                    | www.archlinexp.com                                                                                                    |  |
| Terep- és tömegmodellezés, u                                                                                                    | A modul már aktiválva van                                                                                                    |  |

A Súgó menü – Aktiválás korlátos érvényességi idő esetén érhető el.

| 🕽 Fájl Szerkesztés Módosítás Nézet Épület Interior Gyártás | Rajz       | Méretezés | Eszközök | Tervlap | 3D | Modulok | Ablakok | Súgo | 5                                  |
|------------------------------------------------------------|------------|-----------|----------|---------|----|---------|---------|------|------------------------------------|
| ↔ // > ⊠   & // > ⊠   & ⊞ • @   / / /   □                  |            |           |          |         |    |         |         | *    | Frissítések ellenőrzése (Internet) |
|                                                            |            |           |          |         |    |         |         | \$   | Újdonságok (Internet)              |
| ldəlmenü                                                   |            | ×         |          |         | _  |         | _       | 8    | Video Segédanyagok (Internet)      |
| · · · · · · · · · · · · · · · · · · ·                      | 05         |           |          |         |    |         |         |      | TeamViewer                         |
| [Keresés minden elemre]                                    | 9          |           |          |         |    |         |         |      | Tartalom                           |
| •                                                          | 63         | 0 i       |          |         |    |         |         |      | Regisztráció                       |
| Épület                                                     | _          |           |          |         |    |         |         |      | Aktiválás                          |
|                                                            | <b>_</b> ] |           |          |         |    |         |         |      | Névjegy                            |

Ha nincs korlátozva a használat ideje, akkor a "Nincsen adat" olvasható:

| Copyright 1998 - 2015 CadLir<br>Lightwork is either registered<br>ArchVision, realpeople, and R<br>trademarks or trademarks of<br>Microsoft and the Microsoft Ir<br>registered trademarks or trad | e, Ltd. All rights reserved.<br>trademark or trademark of Lightwork Design.<br>PC are either registered<br>ArchVision, Inc.<br>ternet Explorer logo are either<br>emarks of Microsoft Corporation |   |  |  |  |
|----------------------------------------------------------------------------------------------------|----------------------------------------------------------------------------------------------------|---|--|--|--|
| Termék információ                                                                                                    |                                                                                                    | ٠ |  |  |  |
| Program Sorozatszám:                                                                                                    | 3600128328766752                                                                                                    |   |  |  |  |
| Felhasználók                                                                                                    | 20                                                                                                    |   |  |  |  |
| Ország azonosító                                                                                                    | 36                                                                                                    |   |  |  |  |
| Nyelv azonosító                                                                                                    | 36                                                                                                    |   |  |  |  |
| Aktiválási kód                                                                                                    | 0012-3632-NFF-1929                                                                                                    |   |  |  |  |
| Licenc <mark>t</mark> ípus                                                                                                    | Professional                                                                                                    |   |  |  |  |
| Licenc használat típus                                                                                                    | Kereskedelmi                                                                                                    |   |  |  |  |
| Licenc lejár                                                                                                    | Nincsen adat                                                                                                    |   |  |  |  |
| Hátralevő idő                                                                                                    | Nincsen adat                                                                                                    |   |  |  |  |
| Telepítési dátum                                                                                                    | 2014 09 11                                                                                                    | - |  |  |  |

Ebben az esetben a Súgó menü – Aktiválás nem érhető el.

Az aktiváló kód négy betű- és számcsoportból áll. Az első csoport négy száma utal a hardveres vagy szoftveres kulcs sorszámára.

# 3. A licenc információk bevitele

### 3.1. A program sorozatszám megadása

Az első telepítést, majd indítást követően az ARCHline.XP próbaüzemben fut. Ameddig a próbaverzió határideje nem jár le, egy figyelmeztető üzenet jelenik meg:

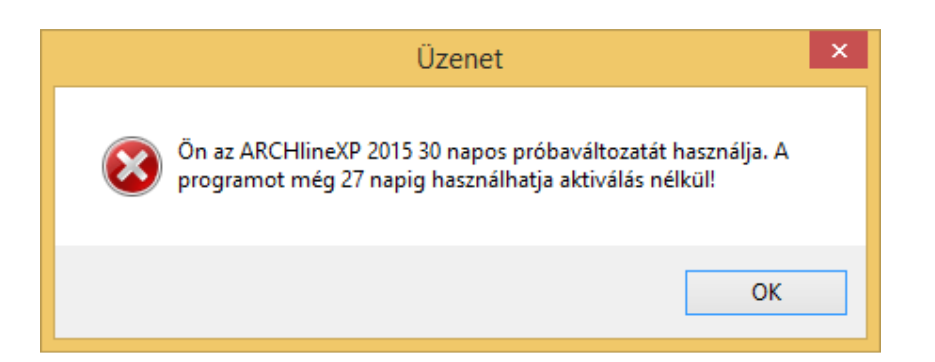

Egyúttal megjelenik egy párbeszédablak egyéb lehetőségekkel. Ha meg akarja adni a saját program sorozatszámát, akkor kattintson a **Felhasználó vagyok, a kereskedelmi verzióval rendelkezem, nem nekem szól az ajánlat** feliratú gombra.

| Próbálja ki az                                                                                                    | ARCHLine.XP Non-Profit programot!                                                                                                    |
|----------------------------------------------------------------------------------------------------|----------------------------------------------------------------------------------------------------|
| 5 nyomós érv miért érde                                                                                                 | emes az ARCHLine. XP Non Profit programot kipróbálni.                                                                                                    |
|                                                                                                    | 1. A Non-Profit verzió teljes értékü program és 60 napig használható INGYENESEN (A Trial<br>verzió csak 30 napig)                                                                                                    |
| a base                                                                                                    | 2. Elérhető az online segítségnyújtás a munkanapokon.                                                                                                    |
| AG                                                                                                    | 3. Nincs szükség feltört változat keresésére. A feltört változat azt ígéri, hogy a szoftver<br>egy limitált verzióját teljes értékü verzióra alakítja át. De tudja, hogy ezen túl még mit<br>csinál? Akár teljes hozzáférést adhat a számítógép összes adatához, és a számítógépe<br>működtetéséhez. Biztos ezt szeretné? |
|                                                                                                    | 4. Személyre szabott ajánlatot kaphat. A Non-Profit programot használók egyedi<br>árajánlatra jogosultak, vegye fel a kapcsolatot munkatársainkkal!                                                                                                    |
|                                                                                                    | 5. Oktatás: Takarítson meg időt és pénzt!<br>Workshopjankon gyakorlati tanácsok segítségével könnyedén az ARCHLine.XP<br>szakértőjévé válhat. De választhatja a személyes vagy online tanácsadást is!                                                                                                    |
|                                                                                                    |                                                                                                    |
| [                                                                                                    | KÖVETKEZTETÉS                                                                                                    |
| Egy kiváló minőségü tervező program használata hatékony s<br>tervező magas színvonalon oldja meg a tervezési és dokumer | egítség ügyfélnek és szakembernek egyaránt. Az ARCHLine.XP olyan szoftver, amellyel a<br>ntálási feladatokat.<br>Felhasználó vagyok, a kereskedelmi verzióval                                                                                                    |
|                                                                                                    | rendelkezem, nem nekem szól az ajánlat.                                                                                                    |
| Igen, kipróbálom a Non-Profit változatot                                                                                | Köszönöm, most nem                                                                                                    |

Egyébként pedig bármikor megadhatja a program sorozatszámot a **Súgó** menü – **Névjegy** párbeszédablakban, a **Verzió** váltás gombra kattintva:

| Copyright 1998 - 2015 CadL                                                                                                    | ine, Ltd. All rights reserved.                                                                                                    | ^        |  |  |  |  |  |
|----------------------------------------------------------------------------------------------------|----------------------------------------------------------------------------------------------------|----------|--|--|--|--|--|
| Lightwork is either registered<br>ArchVision, realpeople, and I<br>trademarks or trademarks of<br>Microsoft and the Microsoft I<br>registered trademarks or tra | d trademark or trademark of Lightwork Design.<br>RPC are either registered<br>f ArchVision, Inc.<br>Internet Explorer logo are either<br>idemarks of Microsoft Corporation | <b>*</b> |  |  |  |  |  |
| Termék információ                                                                                                    |                                                                                                    | ^        |  |  |  |  |  |
| Dátum                                                                                                    | 2015 09 29                                                                                                    |          |  |  |  |  |  |
| Terméknév ARCHLine.XP 2015 30-napos próbaverzió                                                                                                    |                                                                                                    |          |  |  |  |  |  |
| Termék verzió                                                                                                    | 64 Bit Release 2 v 150716 Build 200                                                                                                    |          |  |  |  |  |  |
| Program Sorozatszám:                                                                                                    | 9600018320908860                                                                                                    |          |  |  |  |  |  |
| Ország azonosító                                                                                                    | 96                                                                                                    |          |  |  |  |  |  |
| Nyelv azonosító                                                                                                    | 36                                                                                                    |          |  |  |  |  |  |
| Aktiválási kód                                                                                                    | Nincsen adat                                                                                                    |          |  |  |  |  |  |
| Licenc típus                                                                                                    | Professional                                                                                                    |          |  |  |  |  |  |
| Szoftver védelem                                                                                                    | Igen                                                                                                    |          |  |  |  |  |  |
|                                                                                                    |                                                                                                    |          |  |  |  |  |  |

Adja meg a 16 számjegyből álló program sorozatszámot. Az **OK** gomb csak akkor válik aktívvá, ha érvényes kódot adott meg.

| Sorozatszám 🗙                                                                                                    |  |  |  |  |  |  |  |  |
|----------------------------------------------------------------------------------------------------|--|--|--|--|--|--|--|--|
| A szoftver 30 napos próbaverziója a próbaidő lejárta után csak Korlátozott módban<br>indítható el.                                                                         |  |  |  |  |  |  |  |  |
| A teljes verzió megvásárlása után elegendő a termékhez kapott sorozatszámot itt beírni, és<br>a program teljes értékűvé válik (a próbaverziót nem szükséges eltávolítani). |  |  |  |  |  |  |  |  |
| Írja be az eladótól kapott 16 karakter hosszúságú ARCHLine.XP 2015 sorozatszámot:                                                                                          |  |  |  |  |  |  |  |  |
| 3609278320584984                                                                                                    |  |  |  |  |  |  |  |  |
| Ha nem rendelkezik sorozatszámmal, kérjük vegye fel a kapcsolatot: info@cadline.hu vagy<br>kattintson ide                                                                  |  |  |  |  |  |  |  |  |
| Megrendelés                                                                                                    |  |  |  |  |  |  |  |  |
| Non-profit (oktatási) licenc                                                                                                    |  |  |  |  |  |  |  |  |
| Amennyiben a kód beírása után az OK gomb nem engedélyezett, a kód nem megfelelő!                                                                                           |  |  |  |  |  |  |  |  |
| A párbeszédablak internet kapcsolatot használ!                                                                                                    |  |  |  |  |  |  |  |  |
| Súgó OK Mégse                                                                                                    |  |  |  |  |  |  |  |  |

## 3.2. Az aktiválási kód bevitele

A program sorozatszámot és az aktiválási kódot egy szerver automatikusan ellenőrzi internetes kommunikáción keresztül. Ha élő internetkapcsolata van, akkor szinte semmilyen teendője nincs az aktiváláshoz, az automatikusan történik. Azonban van néhány feltétel, amit ki kell elégíteni az automatikus aktiválás érdekében:

- Aktív internetkapcsolat.
- A Súgó menü Névjegy Automatikus frissítések párbeszédablakban engedélyezni kell az automatikus frissítést.

| lévjegy                                                                                                    |                                                                                                    | E A     | utomatikus frissítések              |          |
|----------------------------------------------------------------------------------------------------|----------------------------------------------------------------------------------------------------|---------|-------------------------------------|----------|
| ARCHline.XP 2015 A progr                                                                                                    | am jogos használója:                                                                                                 | /       | Tulajdonság                         | Érték    |
|                                                                                                    |                                                                                                    |         | Automatikus frissítések             |          |
| Convright 1998 - 2015 Cadli                                                                                                   | na Ltd. All rights received                                                                                          |         | Ingyenes frissítések automatiku     | , Igen 💌 |
| Lightwork is either registered                                                                                                | trademark or trademark of Lightwork Design.                                                                          | / â III | Megerősítés szükséges a letöltésh   | ez 🔲     |
| ArchVision, realpeople, and F<br>trademarks or trademarks of<br>Microsoft and the Microsoft 1<br>registered trademarks or tra | VPC are either registered<br>ArchVision, Inc.<br>Hernet Explorer logo are either<br>demarks of Microsoft Corporation |         | Frissítés ellenőrzés gyakorisága (r | nap) 1   |
| Termék információ                                                                                                    |                                                                                                    |         |                                     |          |
| Dátum                                                                                                    | 2015 10 02                                                                                                    |         |                                     |          |
| Terméknév                                                                                                    | ARCHline.XP 2015                                                                                                    | =       |                                     |          |
| Termék verzió                                                                                                    | 64 Bit Release 2 v 151001 Build 224                                                                                  |         |                                     |          |
| Program Sorozatszám:                                                                                                    | 3609278320584984                                                                                                    |         |                                     |          |
| Ország azonosító                                                                                                    | 36                                                                                                    |         |                                     |          |
| Nyelv azonosító                                                                                                    | 36                                                                                                    |         |                                     |          |
| Aktiválási kód                                                                                                    | 0927-3632-A5A-AF8A                                                                                                   | Ī.      |                                     |          |
| Licenc típus                                                                                                    | Professional                                                                                                    |         |                                     |          |
| Licenc használat típus                                                                                                    | Kereskedelmi                                                                                                    |         |                                     |          |
| Licenc lejár                                                                                                    | 2015 12 23                                                                                                    | ÷       |                                     |          |
| Rendszerinformáció<br>Mentés mint                                                                                             | Frissikések<br>Verzió váltás                                                                                         | ОК      |                                     |          |
|                                                                                                    |                                                                                                    |         |                                     |          |
|                                                                                                    |                                                                                                    |         | ОК                                  | Mégse    |

 Indítsa újra a programot kétszer. Ezután a helyes aktiválási kódot kell látnia a Súgó menü – Névjegy párbeszédablakban.

Azonban az aktiválási kódot kézzel is be lehet írni a Súgó menü – Aktiválás párbeszédablakban:

| 100100         |                                                                                                    |
|----------------|----------------------------------------------------------------------------------------------------|
|                | Aktiválás az interneten                                                                                                    |
|                | Aktiválási kód hiányában a türelmi időszak lejártakor a program befejezi<br>működését!                                                                                                    |
| Még 82 napig ł | asználható a program aktiválás nélkül!                                                                                                    |
| $\bigcirc$     | hívja a 06 1 388 97 33-es telefonszámot                                                                                                    |
|                |                                                                                                    |
|                | Aktiválási kód:                                                                                                    |
|                | Aktiválási kód:<br>0927-3632-A3C-3EA2                                                                                                    |
|                | Aktiválási kód:<br>0927-3632-A3C-3EA2                                                                                                    |
|                | Aktiválási kód:<br>0927-3632-A3C-3EA2<br>Program Sorozatszám:<br>3609278320584984                                                                                                    |
|                | Aktiválási kód:<br>0927-3632-A3C-3EA2<br>Program Sorozatszám:<br>3609278320584984<br>Adja meg az érvényes aktiválási kódot! Aktiválási kód hiányában a türelmi<br>időszak lejártakor a program befejezi működését! |

Üsse be az aktiválási kódot, majd kattintson az **Aktiválás** gombra. Ha nem helyes aktiválási kódot ad meg, akkor az **Aktiválás** gomb inaktív marad.

Aktiválási kod manuális megadása helyett be lehet azt olvasni egy XML fájlból is. Ezt az XML fájlt a Cadline támogatási csoport készíti el és küldi el a felhasználó számára. Kattintson a beviteli mező melletti hármaspont gombra és válassza ki a fájlböngészőből a megfelelő XML kiterjesztésű fájlt.

Az **Aktiválás az interneten** gomb segítségével kérhet aktiválási kódot. Ez a gomb csak abban az esetben működik, ha még egyáltalán nem kapott aktiválási kódot korábban. Ez a gomb egy internetes böngésző oldalra mutat, ahol a kérést elküldheti.

## 4. Licenc problémák megoldása

### 4.1. A licenc információk mentése

Ha licenceléssel kapcsolatos problémák lépnek fel, akkor a következő információkat küldje el az ARCHline terméktámogatási csapatának:

 Szöveges fájl a licenc információkkal. A Súgó menü – Névjegy párbeszédablakban a Mentés mint gombra kattintva tudja elmenteni a szövegfájlt:

|                                                                                                    | Névjegy                                                                                                    | ×                                      | 4                           | Mentés máské                                      | ént                                                        | ×                             |
|----------------------------------------------------------------------------------------------------|----------------------------------------------------------------------------------------------------|----------------------------------------|-----------------------------|---------------------------------------------------|------------------------------------------------------------|-------------------------------|
| ARCHline.XP 2015 A progr                                                                                                    | am jogos használója:                                                                                                    |                                        | 🛞 ⊙ × ↑ 📳 ► Eza             | 🗸 🖒 Keresés: Dokumentumok                         | Q                                                          |                               |
|                                                                                                    |                                                                                                    |                                        | Rendezés 🔻 Új mappa         |                                                   | 800 A                                                      | • @                           |
| Copyright 1998 - 2015 CadLi<br>Lightwork is either registered<br>ArchVision, realpeople, and R<br>trademarks or trademarks of<br>Microsoft and the Microsoft I | ne, Ltd. All rights reserved.<br>I trademark or trademark of Lightwork Design.<br>PC are either registered<br>Architison, Inc.<br>I tennet Explorer logo are either<br>I tennet Explorer logo are either | *                                      | 🔒 Letöltések ^ Ni           | év<br>ARCHlineXP Draw<br>Downloaded Installations | Módosítás dátuma<br>2015.10.02, 10:22<br>2015.10.02, 10:20 | Típus<br>Fájlmapp<br>Fájlmapp |
| Termék információ                                                                                                    | Jenarks of Pild soft Corboration                                                                                                    | ^                                      | 👰 Ez a gép                  |                                                   |                                                            |                               |
| Dátum                                                                                                    | 2015 10 05                                                                                                    |                                        | hasztal                     |                                                   |                                                            |                               |
| Terméknév                                                                                                    | ARCHline.XP 2015                                                                                                    |                                        | Dokumentumok                |                                                   |                                                            |                               |
| Termék verzió                                                                                                    | 64 Bit Release 2 v150716 Build 200                                                                                                    |                                        | 🏴 Erika (Erika-PC)          |                                                   |                                                            |                               |
| Program Sorozatszám:                                                                                                    | 3609278320584984                                                                                                    |                                        | 🚛 Képek                     |                                                   |                                                            |                               |
| Ország azonosító                                                                                                    | 36                                                                                                    |                                        | & Letöltések                |                                                   |                                                            |                               |
| Nyelv azonosító                                                                                                    | 36                                                                                                    |                                        | 🚰 tamas (cad99)             |                                                   |                                                            |                               |
| Aktiválási kód                                                                                                    | 0927-3632-A5A-AF8A                                                                                                    |                                        | J Videók                    |                                                   |                                                            |                               |
| Licenc tipus                                                                                                    | Professional                                                                                                    |                                        | 2ene                        |                                                   |                                                            |                               |
| Licenc használat típus                                                                                                    | Kereskedelmi                                                                                                    |                                        | 🏭 Helyi lemez (C:) 🗸 🦿 🚛    |                                                   |                                                            | >                             |
| Licenc lejár                                                                                                    | 2015 12 04                                                                                                    | ······································ | Fájlnév: licenc             |                                                   |                                                            | ~                             |
|                                                                                                    |                                                                                                    |                                        | Fájl típusa: Text file (*.t | bxt)                                              |                                                            | ~                             |
| Rendszerinformáció                                                                                                    | Eriegitések                                                                                                    |                                        | 0                           |                                                   | Mantée                                                     | lána.                         |
| Mentés mint                                                                                                    | Verzió váltás C                                                                                                    | ж                                      | i Mappak elrejtése          |                                                   | ivientes                                                   | iegse                         |

### 4.2. Információk küldése a hibajelenségről

Legyen meggyőződve arról, hogy a felhasználó a legfrissebb ARCHline.XP verziót használja. Úgyszintén, küldjön el minden információt (a megjelenő hibaüzeneteket), amely a hibára utal.

#### 4.3. Leggyakrabban előforduló problémák

#### 4.3.1. A sorozatszám vagy a hardverkulcs le van tiltva távolról az interneten keresztül

Lehetséges okok:

- a felhasználó nem fizetett a program használatáért
- hardverkulcs csere egy újra (a hardverkulcs meghibásodása vagy elvesztése miatt)
- az újraaktiválás nem sikerül, mivel a felhasználó nem rendelkezik internet kapcsolattal vagy az automatikus frissítés opciót kikapcsolta

| zenet                                                                         |                                             |
|-------------------------------------------------------------------------------|---------------------------------------------|
| Hiba 360927: A sorozatszám letiltott s<br>forduljon a program forgalmazójához | státuszban van, további információért<br>z! |
|                                                                               | ОК                                          |

A sorozatszám vagy a kulcs újraaktiválásához kapcsolatba kell lépni a Cadline Kft. terméktámogatási csoportjával. A licenc információs szövegfájlból kiolvasható az eddigi újraaktiválások száma. Az újraaktiváláshoz szükség van egy újraaktiváló kódra a Cadline terméktámogatási csoportjától. Ha ugyanazt a hardverkulcsot több számítógéphez is használja, akkor ugyanazt az újraaktiválási kódot kell megadni minden egyes számítógépen.

#### Figyelem!

Egyedi újraaktiváló kódok vannak az egyes sorozatszámokhoz és az egyes újraaktiválási eljárásokhoz. Kérem, ne használja ugyanazt az újraaktiválási kódot a különböző sorozatszámokhoz különböző gépeken! Azonban ugyanazt az újraaktiválási kódot kell alkalmazni a különböző PC-ken, ha azokon ugyanaz a sorozatszám használatos és a programverzió is egyezik.

Az újraaktiváláshoz használt parancsok:

- Első újraaktiválás: systemdialog external 35
- Második újraaktiválás: systemdialog external 36
- Harmadik újraaktiválás: systemdialog external 37

| Modul aktiválás |                       |
|-----------------|-----------------------|
|                 | Modul név:            |
|                 | Program újraaktiválás |
|                 |                       |
|                 |                       |
|                 |                       |
|                 |                       |
|                 |                       |
|                 | Modul aktiváló kód:   |
|                 | 0927-3632-A5A-AF8A    |
|                 |                       |
|                 |                       |
|                 | OK Mérse              |
|                 |                       |

A hardveres/szoftveres kulcs vagy a sorozatszám újraaktiválásához a felhasználónak élő internetkapcsolattal kell rendelkeznie és az automatikus frissítés opciót is engedélyeznie kell. Ha az az automatikus frissítés opció ki van kapcsolva, akkor a felhasználónak azt be kell kapcsolnia, majd újra kell indítania az ARCHline programot. Az újraaktiválási folyamat nem automatikus!

#### 4.3.2. A rendszeridő vissza lett állítva

Lehetséges okok:

- Ha az ARCHline korlátos ideig használható és az időkorlát lejárt, a felhasználók esetleg megpróbálják visszaállítani a rendszeridőt úgy, hogy azt a program érvényességi idején belül tartsák.
- Úgyszintén, más okból kifolyólag, a rendszeridő valamiért automatikusan visszaállítódik (például a rendszeridő tárolásához szükséges elem lemerül a számítógépben).

Ebben az esetben az ARCHline program nem működik helyesen és az erre utaló szöveg jelenik meg a licenc információkat tartalmazó szöveges fájl.

#### Figyelem!

Egyedi idő-visszaállítást feloldó kódok léteznek a különböző sorozatszámokhoz és feloldási kísérletekhez. Kérem ne használja ugyanazt az idő-visszaállítást feloldó kódot különböző számítógépeken és különböző sorozatszámokhoz.

Az újraaktiváláshoz lépjen kapcsolatba a Cadline Kft. terméktámogatási csoportjával. Az idő-visszaállítási kód megadásához a következő parancsokat használhatja:

Első feloldási folyamat: systemdialog external 30

- Második feloldási folyamat: systemdialog external 31
- Harmadik feloldási folyamat: systemdialog external 32

| Modul aktiválás |                                |
|-----------------|--------------------------------|
|                 | Modul név:                     |
|                 | Idő-visszaállítást feloldó kód |
|                 |                                |
|                 |                                |
|                 |                                |
|                 |                                |
|                 |                                |
|                 | Modul aktiváló kód:            |
|                 | 0927-3632-A5A-AF8A             |
|                 |                                |
|                 |                                |
|                 | OK Méase                       |
|                 |                                |

#### 4.3.3. Hardverkulcs hiányzik

Néha a hardverkulcs nincs bedugva vagy sérült, esetleg a hardverkulcs meghajtó programja nincs megfelelően feltelepítve. Ilyenkor a program egy hibaüzenettel indul, ami azt mondja, hogy a hardverkulcs hiányzik.

| ARCHline.XP 2015          | Korlátozott má       | d - C:\Us | ers\seres | Docume   | nts\ARCH | lineXP D   | RAW\Névt  | elen10.pro |         |    |         |         |       |                                       |
|---------------------------|----------------------|-----------|-----------|----------|----------|------------|-----------|------------|---------|----|---------|---------|-------|---------------------------------------|
| 🚯 Fájl Szerkeszté         | Módosítás            | Nézet     | Épület    | Interior | Gyártás  | Rajz       | Méretezés | Eszközök   | Tervlap | 3D | Modulok | Ablakok | Súgó  |                                       |
|                           |                      |           |           |          |          |            |           |            |         |    |         |         |       |                                       |
| Oldalmenü                 |                      |           |           |          |          | <b>#</b> > | <         |            |         |    |         |         |       | Alaprajz -Default - Földszint (0 m) * |
| (Keresés minden el        | emre]                |           |           |          |          | 9          |           |            |         |    |         |         |       |                                       |
| *                         |                      |           |           |          |          |            | a i       |            |         |    |         |         |       |                                       |
| Épület                    |                      |           |           |          |          | _          | n q       |            |         |    |         |         |       |                                       |
| 🗟 🔢 🖪                     |                      |           | SHITTE    | n        | ~ 11     | π]]        |           | ۸          |         | _  | الحر مر |         | امر م | الاستعامة أما مماريك                  |
| Tulajd Fall Aika          | Albiata Oszi         | Födé      | Menn      |          | épcs     |            |           | A          |         | d  | ГŪ      | Vŧ      | er    | KUICS NIANVZIK.                       |
| onság <sup>rai</sup> Ajto | Ablak p/G            | er m      | yezet     | Teto     | ó        |            |           |            | 5       |    |         | 5 255 0 |       |                                       |
|                           | $\wedge$ $^{\prime}$ |           |           |          |          |            |           |            |         |    |         |         |       |                                       |

#### Lehetséges megoldások:

- Csatlakoztassa a hardverkulcsot egy másik USB csatlakozóba.
- Ellenőrizze a hardverkulcsot az USB hardverkulcs ellenőrző programmal. További információk a http://www.archline.hu/letoltes/driverek oldalon érhetők el.
- Ellenőrizze, hogy a hardverkulcs meghajtó programja megfelelően van-e telepítve. Lehet, hogy először teljesen el kell távolítani, majd telepíteni kell a hardverkulcs meghajtó programot a Hardverkulcs meghajtó eltávolító program (SSDCleanup 1.2.0.5 Win32) vagy a Hardver kulcs meghajtó eltávolító program (SSDCleanup 1.2.0.5 Win64), továbbá az USB kulcs meghajtó telepítése (Sentinel System Driver Installer 7.5.7) eszközökkel. További információk a http://www.archline.hu/letoltes/driverek oldalon érhetők el.
- A hardverkulcsot ki kell cserélni. Ha a hardverkulcs cserére szorul, akkor átmeneti időre amíg a csereügylet lebonyolódik egy úgynevezett ideiglenes szoftveres kulcsot adunk ki a felhasználónak. Az ideiglenes program sorozatszám megadásához menjen a Súgó menü Névjegy párbeszédablakba, majd kattintson a Verzió váltás feliratú gombra.

#### 4.3.4. Másik hardverkulcs van bedugva

Néhány esetben esetleg ilyen hibaüzenettel is találkozhat a felhasználó, csak az üzenetben szereplő számok mások:

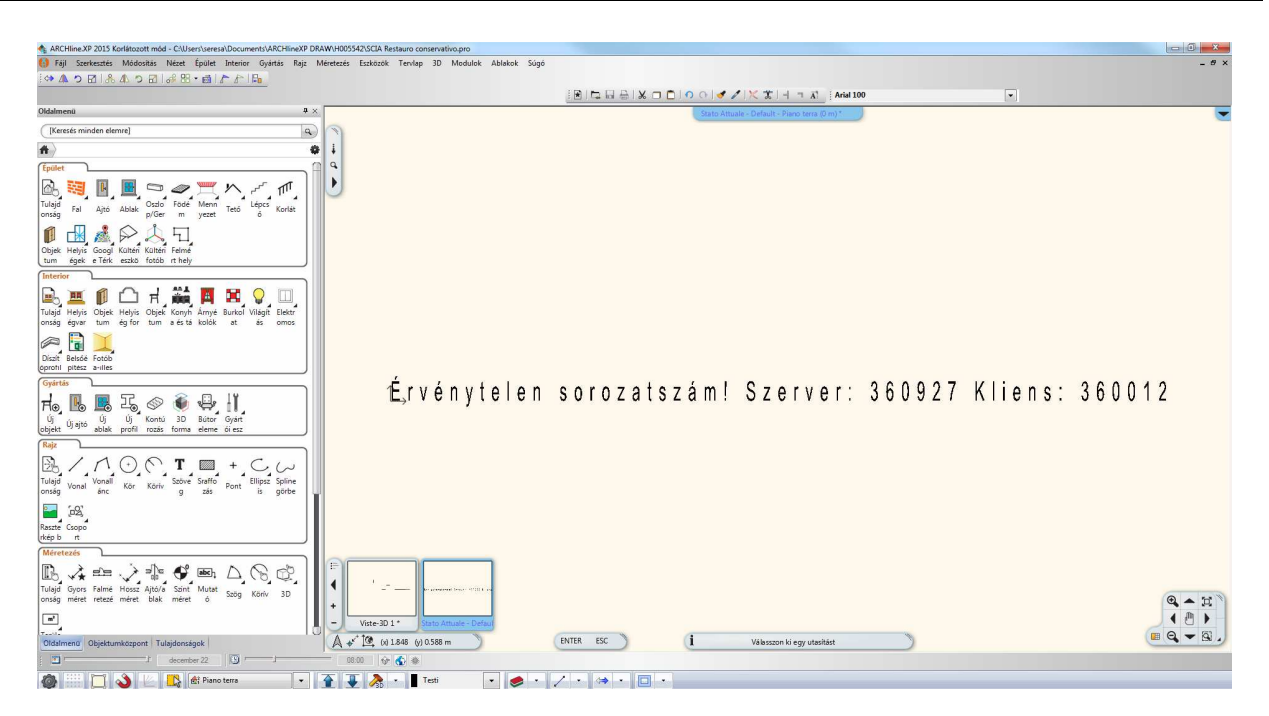

A fenti üzenet azt jelzi, hogy a csatlakoztatott hardverkulcs azonosító sorszáma 360927, miközben a 360012-es sorszámú kulcs van regisztrálva a programban.

Megoldás: csatlakoztassa a megfelelő hardverkulcsot, majd indítsa újra a programot.